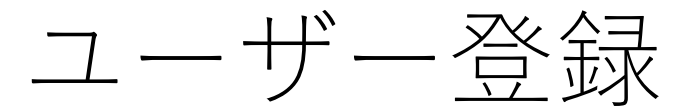

トリカルを閲覧するには、個人アカウントの登録が必要です。 本資料の手順に従って、登録をしてください。

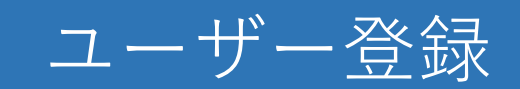

### アカウント管理を開きます。

| ✓ ⑧ 予約一覧 は | aravel             | ×             | +          |          |                  |    |              | -     |                   |               |    |          |          |             |              | - ø x      |
|------------|--------------------|---------------|------------|----------|------------------|----|--------------|-------|-------------------|---------------|----|----------|----------|-------------|--------------|------------|
| < → G (=   | a 10.253.25        | 55.50/referr  | er/reserve |          |                  |    |              |       |                   |               |    |          |          | ∞ ☆         | £]   @ ∎     | 記動して更新する 🗄 |
| Rip #      | ↑統合WEB<br>局介元医敵    | システム          | 予約一        | -覧 医     | 療機関別診療科カレンダー     | 定想 | 型文一覧 診療科一覧   |       |                   |               |    |          |          | テスト         | ·米子診療所 ·     | ログアウト      |
|            |                    |               |            |          |                  |    |              |       |                   |               |    |          |          | バス          | ワード変更        |            |
| テストシ       | 米子診)               | 僚所            |            |          |                  |    |              |       |                   |               |    |          |          | アカ          | ウント管理        |            |
| 現在の        | の検索条件              | व             | べて (予約     | り日が本日    | より7日以前のものは非表     | 示) |              |       |                   |               |    |          |          | 各種          | リアイル         | 0          |
| 予約情報       | 记 <sup>14</sup> 14 | 件目 ~ 4個       | 牛目 / 全4(   | ŧ.       |                  |    |              |       |                   |               |    |          | CSV2     | 考名<br>ダウンロー | テスト<br>-ド 新規 | 于約         |
| 予約<br>状況   | 確認<br>状況           | 予約日           | 予約<br>時間   | 紹介<br>目的 | 患者氏名             | 性別 | 紹介元          |       | 紹介先               | 紹介日           | 閲覧 | 添付<br>資料 | 予約票      | 来院<br>通知    | 統合<br>カルテ    | キャン<br>セル  |
| 確定         | 受付済                | 2025<br>04/16 | 09:30      | 診療<br>加療 | ★使用禁止 テストは5<br>0 | 男  | 内科/テスト       | 米子    | 使用不可<br>内科/担当医    | 2025<br>03/26 | Q  |          | -        |             | 細付済 💾        | 8          |
| 確定         | 受付済                | 2025<br>04/17 | 09:00      | 診療<br>加療 | ★使用禁止 テストは5<br>0 | 男  | 内科/テスト       | 米子    | 使用不可<br>循環器内科/担当医 | 2025<br>03/25 | Q  |          | <b>a</b> |             | 細付済 💾        | 8          |
| 確定         | 未確認                | 2025<br>04/10 | 09:30      | 診療<br>加療 | テスト 医局1          | 男  | 内科/テスト       | 米子    | 使用不可<br>循環器内科/担当医 | 2025<br>03/25 | Q  |          | ۰        |             | 末紐付          | 8          |
| 確定         | 未確認                | 2025<br>04/16 | 09:00      | 診療<br>加療 | テスト HX02         | 男  | 内科/テスト       | 米子    | 使用不可<br>内科/担当医    | 2025<br>03/25 | Q  |          | -        |             | 末紐付          | 8          |
|            |                    |               |            |          |                  |    |              |       |                   |               |    |          |          |             |              |            |
|            |                    |               |            |          |                  |    | a <b>T</b> . | D 紹介制 | 充合 WEB システム       |               |    |          |          |             |              |            |

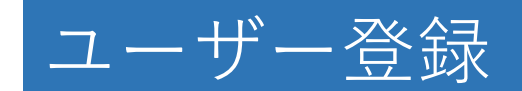

## このアカウント以外の管理はこちら、を開きます。

| Y 🌔 アカウント管理   Laravel X +              |                                                                          |        |      | - 6    | 3 X    |
|----------------------------------------|--------------------------------------------------------------------------|--------|------|--------|--------|
| ← → C % 10.253.255.50/referrer/p       | ofile                                                                    | * 1    |      | 再起動して更 | imta : |
| RIP<br>RIP<br>紹介統合 WEB システム<br>総介元医療機会 | 予約一覧 医療機関別診療科力レンダー 定型文一覧 診療科一覧                                           | テスト米子診 | 濾所 ▼ | ログアウ   | 1      |
| アカウント管理<br>※このアカウント以外の管理はこち            | 6                                                                        |        |      |        |        |
| ログインID                                 | test-yonago                                                              |        |      |        |        |
| パスワード                                  | 変更する場合は <u>パスワード変更</u> から行ってください。                                        |        |      |        |        |
| 医療機関番号                                 | TES00002<br>※「test-yonago」以外のアカウントでログインするときに使用します。公的な医療機関番号とは異なる場合があります。 |        |      |        |        |
| 医療機関名                                  | テスト米子診療所                                                                 |        |      |        |        |
| 医療機関略称                                 | テスト米子診療所                                                                 |        |      |        |        |
| 診療科名                                   | P384                                                                     |        |      |        |        |
| 医師名                                    | テスト 米子                                                                   |        |      |        |        |
| 郵便番号                                   | 683-0006                                                                 |        |      |        |        |
| 住所                                     | 鳥取県米子市車尾4丁目17番1号                                                         |        |      |        |        |
| 電話番号                                   | 0859-33-7111                                                             |        |      |        |        |
| FAX                                    |                                                                          |        |      |        |        |
| メールアドレス                                |                                                                          |        |      |        |        |
|                                        | 展る保存                                                                     |        |      |        |        |

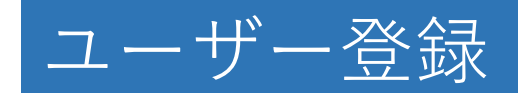

### 新規追加を選択します。

| ✓ ③ 職員管理   Laravel × +            |                    |               |               |         |    |           | - ø ×       |
|-----------------------------------|--------------------|---------------|---------------|---------|----|-----------|-------------|
| ← → C () https://10.253.255.50/re | ferrer/staff       |               |               |         |    | 🔵 ១ 🛛 🕥   | 再起動して更新する 🗄 |
| 和介統合WEBシステム<br>局介元医院開始            | 予約一覧 医療機関別診療科カレンダ  | — 定型文一覧 診療科一覧 |               |         | ā  | テスト鳥大診療所・ | ログアウト       |
| 職員管理                              |                    |               |               |         |    |           | 新規追加        |
| 新規追加                              | CSVファイル ファイルを選択 選邦 | 尺されていません      |               |         |    |           |             |
|                                   |                    | CSVファイルをアッフ   | プロード 現在のリストをダ | サーロく や  |    |           |             |
| 職員ID                              | 職員名                | 診療科           | 電話番号          | メールアドレス | 備考 | 有効編       | <b>與</b> 削除 |
|                                   |                    |               |               |         |    |           |             |
|                                   |                    |               |               |         |    |           |             |
|                                   |                    |               |               |         |    |           |             |
|                                   |                    |               |               |         |    |           |             |
|                                   |                    |               |               |         |    |           |             |
|                                   |                    |               |               |         |    |           |             |
|                                   |                    |               |               |         |    |           |             |
|                                   |                    |               |               |         |    |           |             |
|                                   |                    |               |               |         |    |           |             |
|                                   |                    |               |               |         |    |           |             |
|                                   |                    |               |               |         |    |           |             |
|                                   |                    |               |               |         |    |           |             |
|                                   |                    | TR            | P 紹介統合WEBシステム |         |    |           | ~           |

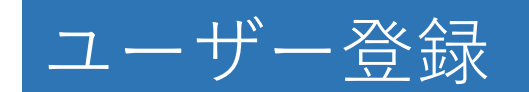

#### 必須項目を全て入力してください。 パスワードは推測されにくいものを設定し、忘れないようにしてください。 初期表示では無効が選択されているので、有効にしてください。 全ての入力が終わったら、保存をクリックしてください。

| ・  〇  電員新規登録   Laravel ×                                           | +                              |            | - a ×            |  |  |  |  |  |
|--------------------------------------------------------------------|--------------------------------|------------|------------------|--|--|--|--|--|
| ← → ♂ 🕄 10.253.255.50/ref                                          | rrer/staff/create              |            | ☆ 臼 ◎ 再起動して更新する: |  |  |  |  |  |
| Rip<br>Rip<br>Rip<br>Rip<br>Rip<br>Rip<br>Rip<br>Rip<br>Rip<br>Rip | 予約一覧 医療機関別診療科カレンダー 定型文一覧 診療科一覧 |            | テスト米子診療所・ ログアウト  |  |  |  |  |  |
| 職員管理                                                               |                                |            |                  |  |  |  |  |  |
| ※ほ必須項目です。<br>職員ID※                                                 | test-clinic-yamada             |            |                  |  |  |  |  |  |
| パスワード※                                                             |                                |            |                  |  |  |  |  |  |
| 職員名※                                                               | 山田 花子                          |            |                  |  |  |  |  |  |
| 診療科                                                                |                                | ~          |                  |  |  |  |  |  |
| 電話番号※                                                              | 0859-00-0000                   |            |                  |  |  |  |  |  |
| メールアドレス                                                            |                                |            |                  |  |  |  |  |  |
| 備考                                                                 |                                |            |                  |  |  |  |  |  |
| 有効※                                                                | 有効                             | ×          |                  |  |  |  |  |  |
|                                                                    | 展る 保存                          |            |                  |  |  |  |  |  |
|                                                                    |                                |            |                  |  |  |  |  |  |
|                                                                    | Rip #83                        | ↑統合WEBシステム | <u></u>          |  |  |  |  |  |

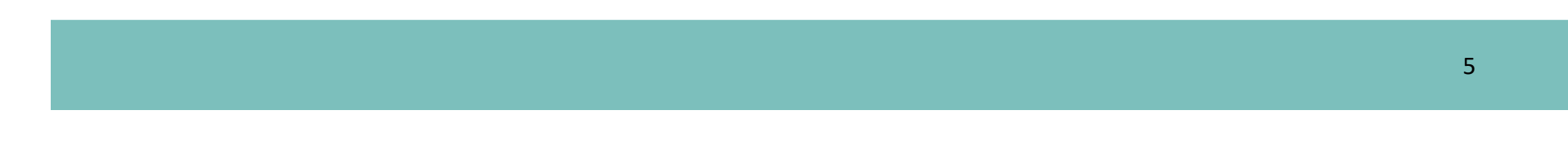

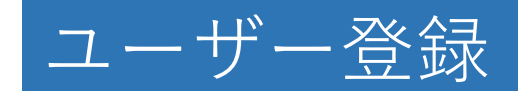

# 次回からは登録したユーザーでログインができるようになります。

| ◆ ● 紹介元病院ログイン   Laravel × +                          |                                                                                    |           | - 8 X       |
|------------------------------------------------------|------------------------------------------------------------------------------------|-----------|-------------|
| ← → C = 10.253.255.50/referrer/login?med_cd=TES00002 |                                                                                    | ∞ ☆ ひ   @ | 再起動して更新する 🚦 |
| 紹介統合WEBシステム<br>単介元系集集集集                              | ■ ログイン                                                                             |           |             |
|                                                      | ログイン用のユーザーID、パスワードを入力してください。         ユーザーID       test-clinic-yamada         パスワード |           |             |
|                                                      |                                                                                    |           |             |
|                                                      | 解介統合WEBシステム                                                                        |           | $\sim$      |

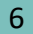